# Quartus, Modelsim, and SystemBuilder Software Installation Guide

### EEC 18 and EEC 180 • UC Davis

This document provides instructions for setting up the <u>Quartus</u> design tool, <u>Modelsim-Intel</u> Verilog and FPGA simulator, and SystemBuilder project file setup tool, for use in EEC 18 and EEC 180.

EEC 18 and EEC 180 use Quartus II Prime and Modelsim Waveform viewer. Students can download the Lite edition for free and install it on a personal Windows or Linux computer. This document describes steps to download these software tools, and install and configure the necessary drivers.

#### 1. Download Quartus and Modelsim

Step #1: Using your browser, navigate to the webpage:

https://www.intel.com/content/www/us/en/ software-kit/664527/intel-quartus-prime -lite-Edition-design-software-version-19-1for-windows.html

Select the edition "Quartus Prime Lite," and version "19.1".

Disable any popup blockers you may have running. If you do not, nothing will happen when you click the arrow.

Next, click the blue download. Three packages will be installed:

- 1. Quartus Prime Lite Edition
- 2. ModelSim Intel FPGA Starter Edition
- 3. Devices > Max 10 FPGA

This should take approximately 15 GB.

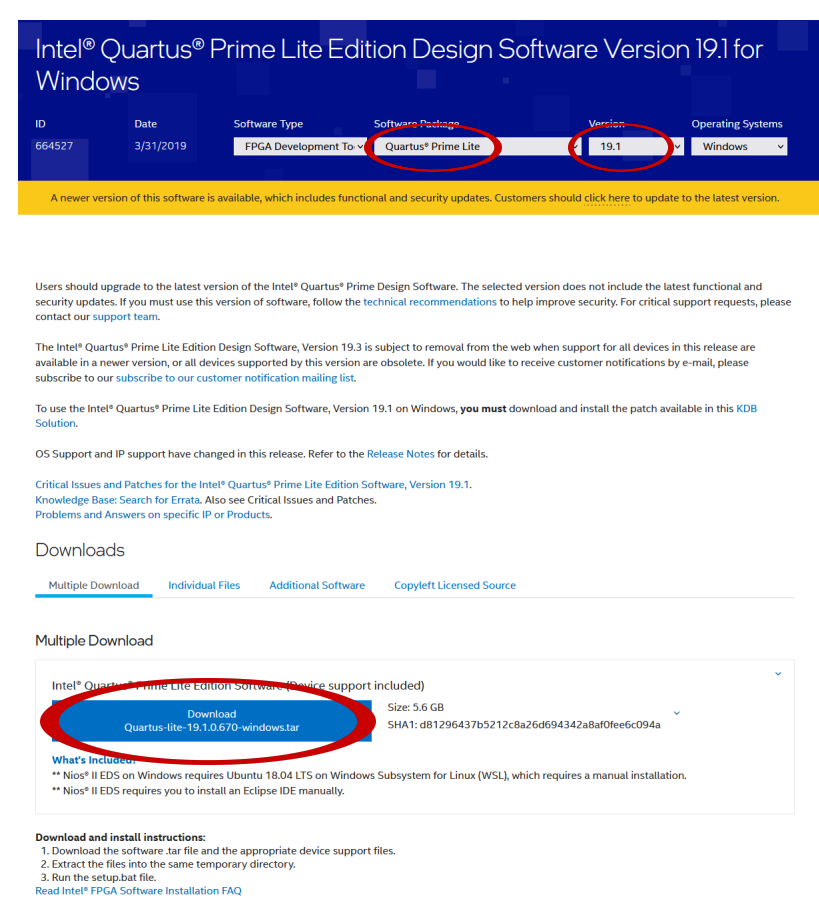

Note: The Intel® Quartus® Prime software is a full-featured EDA product. Depending on your download speed, download times may be lengthy.

**Step #2:** Extract the compressed file. The downloaded file should be a '.tar' file. Right-click and select 'Extract All'. In the Extract Archive window, select Extract.

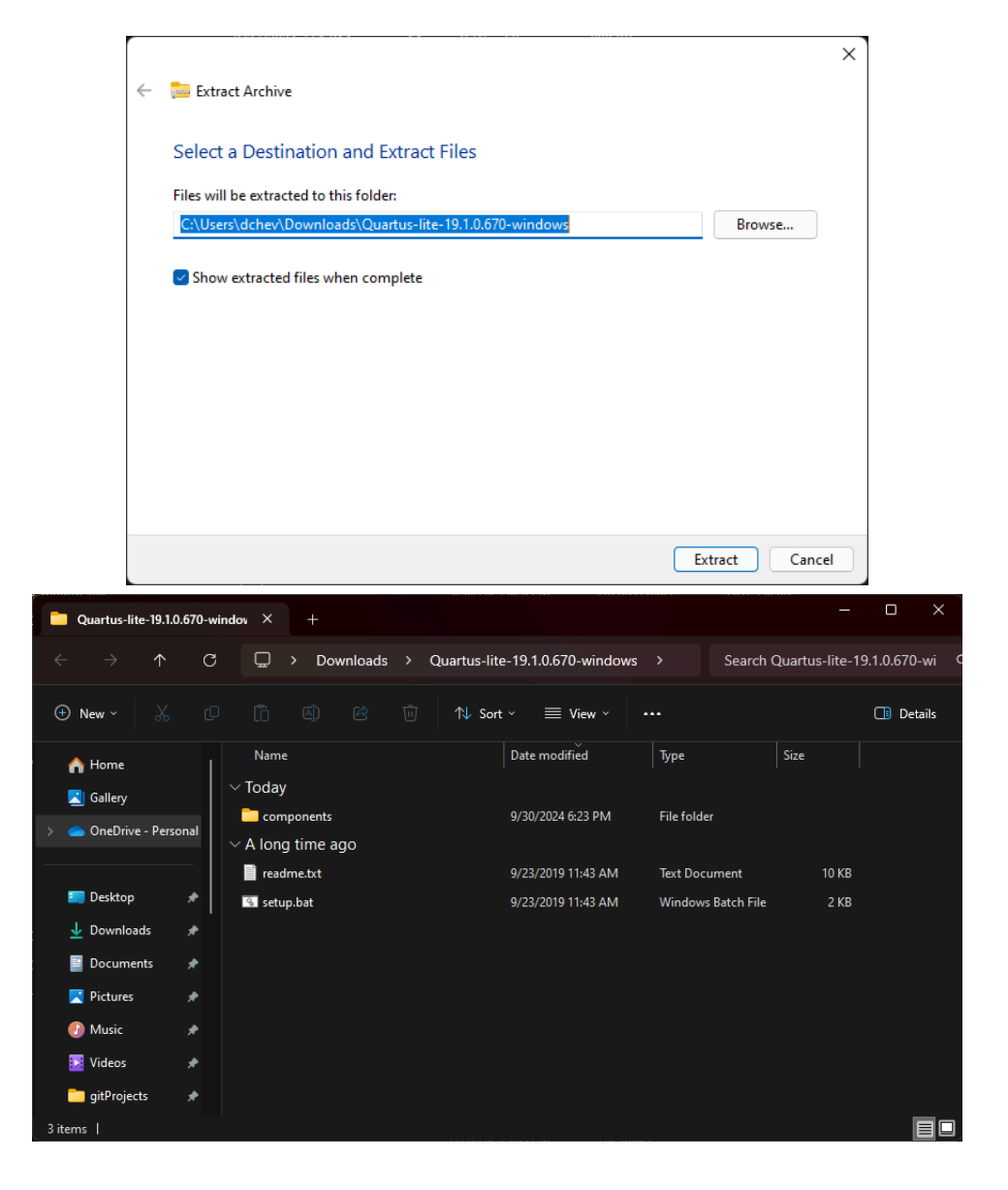

#### 2. Install Quartus

Place the extracted files into the same folder (or Desktop) if they are not already.

Double click the Quartus installer which is named something like: setup.bat

Accept all default options including the installation directory which is in an unfortunate location at C:\intelFPGA\_lite\19.1\ in the root directory but this is necessary because it cannot accept a space in the path so the normal location under C:\Program Files\... is not possible.

Accept the default components.

The download and installation takes a very long time — plan on approximately 60-90 minutes!

Next the tool will launch a Device Driver Installation Wizard.

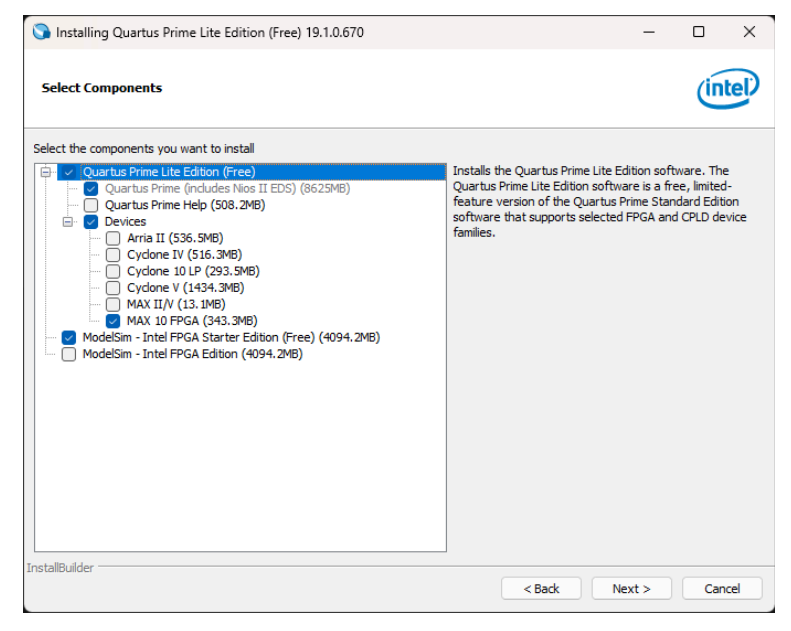

And then this window. Choose "Run the Quartus Prime software" and OK. You will need to open Quartus again after this.

| 🔇 Quartus Prime 19.1 Lite Edition                                                                                                    | ×      |  |  |
|----------------------------------------------------------------------------------------------------|--------|--|--|
| Thank you for installing the Quartus Prime software - the #1 in performance and productivity. To upgrade to a full featured edition, please<br>https://www.intel.com/content/www/us/en/products/programmable.html. |        |  |  |
| Select one of the following licensing options to continue:<br>Select one of the following options                                                                                                    |        |  |  |
| O Buy a Quartus Prime software license                                                                                                    |        |  |  |
| • Run the Quartus Prime software                                                                                                    |        |  |  |
| O Add an IP license file (for users who have purchased IP)                                                                                                    |        |  |  |
| ок                                                                                                    | Cancel |  |  |

Try running Quartus. You may get this error message:

If you get this error message, follow these 3 steps:

- download and install the VC 2015 redist package from Microsoft: <u>https://www.microsoft.com/en-us/download/</u> <u>details.aspx?id=48145</u>
- quartus.exe System Error
   X

   Image: Comparison of the code execution cannot proceed because VCRUNTIME140.dll was not found. Reinstalling the program may fix this problem.
   Image: Comparison of the program may fix this problem.

   Image: Comparison of the code execution cannot proceed because vCRUNTIME140.dll was not found. Reinstalling the program may fix this problem.
   Image: Comparison of the code execution cannot proceed because vCRUNTIME140.dll was not found. Reinstalling the program may fix this problem.
- reboot your computer. After restarting, you may get this installation request from Windows. Press "Download and install this feature"

|                                                                                                    | ×  |
|----------------------------------------------------------------------------------------------------|----|
| Windows Fastures                                                                                                    |    |
| An app on your PC needs the following Windows feature:                                                                        |    |
| .NET Framework 3.5 (includes .NET 2.0 and 3.0)                                                                                |    |
|                                                                                                    |    |
| Download and install this feature<br>Windows will get the Mesthut it needs from Windows Update and complete the installation. | 1  |
| Skip this installation     You app might not work consulty without this feature.                                              |    |
| Tail me more about this feature                                                                                               |    |
| Cano                                                                                                    | el |

3) it takes a long time to complete; don't touch anything until you get the following window:

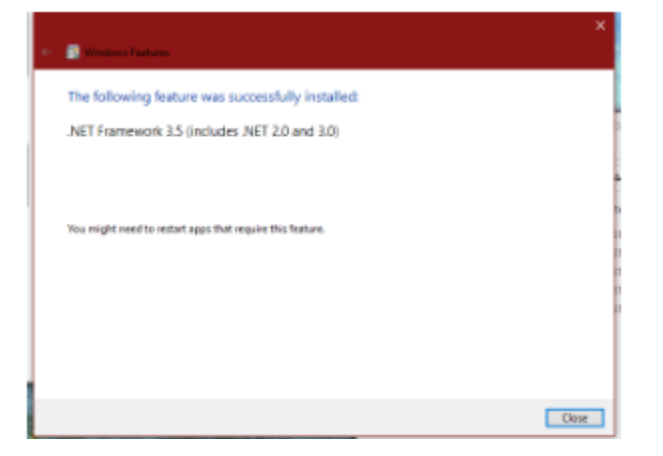

4) to be extra safe, reboot your machine again.

# 3. Update the USB Blaster Driver

Before your computer can connect to the DE-10 board, you will likely need to install or update the USB blaster driver. Plug the DE10-Lite FPGA board into your computer using the included USB cable, open the **Device Manager** utility program, open the **Universal Serial Bus controllers** category, and find the **Altera USB-Blaster** entry. It will likely have a yellow warning triangle by the name. Follow the instructions in Appendix A if you do not see the driver.

| device Manager                                                                                                    | _ |  | X |  |  |  |  |
|----------------------------------------------------------------------------------------------------|---|--|---|--|--|--|--|
| File Action View Help                                                                                                    |   |  |   |  |  |  |  |
|                                                                                                    |   |  |   |  |  |  |  |
| <ul> <li>Processors</li> <li>Security devices</li> <li>Software components</li> <li>Software devices</li> <li>Sonund, video and game controllers</li> <li>Sorage controllers</li> <li>System devices</li> </ul> |   |  |   |  |  |  |  |
| Viversal Serial Bus controllers                                                                                                    |   |  |   |  |  |  |  |

Right click on **Altera USB-Blaster**, click **Update Driver** and choose **Search automatically for updated driver software**. If the yellow warning triangle goes away, you are done. If it does not go away, follow the instructions in Appendix A.

## 4. Install SystemBuilder

Click on the following link which is believed to always point to the latest version: http://download.terasic.com/downloads/cd-rom/de10-lite/

Download the file **DE10-Lite\_v.2.1.0\_SystemCD.zip** or similar under the **CD-ROMs** heading.

If for some reason you do not see the aforementioned .zip file, click instead on the following link and follow the indented instructions:

https://www.terasic.com.tw/cgi-bin/page/archive.pl?Language=English&CategoryNo=234&No=1021&PartNo=4

Under the CD-ROM heading, click on the round CD icon in the DE10-Lite CD-ROM row and Download column.

You will be asked to set up an account with Terasic, which is separate from the account you might have set up with Intel to download Quartus. Click Join Now, fill out information, submit, and click the link in an email sent to you by Terasic.

Log into the website, go back to the CD-ROM download page above, and download the file DE10-Lite\_v.2.0.3\_SystemCD.zip or similar under the CD-ROMs heading.

Unzip the .zip file (for example, by right-clicking and choosing "Extract All...") into a convenient location. Optional organization:

- Move the **DE10-Lite\_v.2.1.0\_SystemCD**\ folder somewhere convenient such as into the folder **C:\Program Files (x86)**\
- Open the following folders inside that folder: Tools\SystemBuilder\
- Right-click on DE10\_Lite\_SystemBuilder.exe and choose **Create Shortcut**. Move the shortcut somewhere convenient such as on your Desktop.

Run SystemBuilder by double-clicking on the shortcut. You should see the main window:

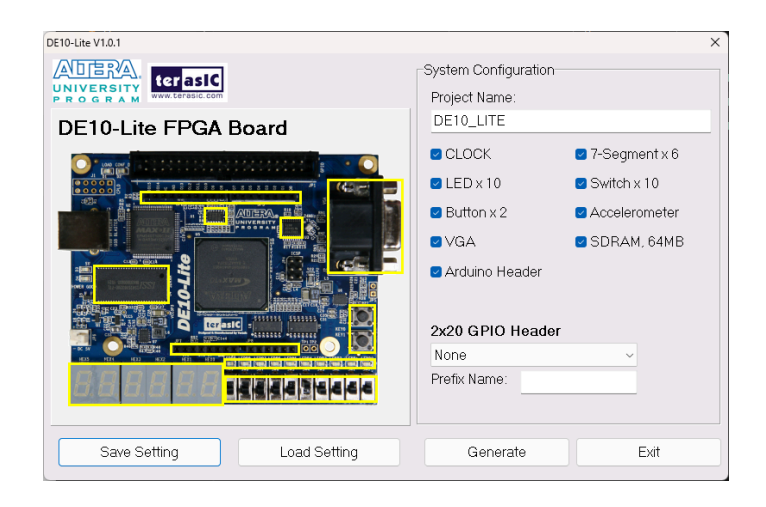

As a test, enter a project name and select some configuration options, then click Generate which will create two files: a projectname.htm file which can viewed by a web browser, and projectname.gpf, projectname.gsf, projectname.sdc, and projectname.v files to be used for implementing a design on your DE10-Lite board.

# Appendix A. Update the USB Blaster Driver with a Downloaded Driver

Follow the same instructions as Section 3, but click Browse my computer for driver software when asked how to search for drivers. Choose the location inside the Quartus installation directory, which should be C:\intelFPGA\_lite\19.1\quartus\drivers

Do not go any deeper into the directory, simply select the drivers folder and ensure that 'Include subfolders' is checked.

If the USB-Blaster driver is not installed in the Quartus directory, follow the following steps to install it:

| 1. | Download the zip file from<br>http://www.terasic.com.tw/wiki/File:Usb_blaster_q16.1.zip |                                                                                                    | file discussion view source history                                                                      |             |
|----|-----------------------------------------------------------------------------------------|----------------------------------------------------------------------------------------------------|----------------------------------------------------------------------------------------------------|-------------|
|    |                                                                                         |                                                                                                    | File:Usb blaster q16.1.zip                                                                               |             |
| 2. | Decompress and extract the .zip file you just downloaded to a location                  |                                                                                                    | File File history                                                                                        | File links  |
|    | you can easily remember such as on your Deskte                                          | op.                                                                                                    | Usb_blaster_q16.1.zip (file size: 734 KB, MIME type: application/zip)                                    |             |
| 2  | Co to the Dovice Manager                                                                |                                                                                                    |                                                                                                    |             |
| 5. | Go to the Device Manager                                                                | Device Manager                                                                                                    | – (                                                                                                    |             |
|    |                                                                                         |                                                                                                    | ★ ④                                                                                                    |             |
|    |                                                                                         | >       Processors         >       Security devices         >       Software components         >       Software devices         >       Sound, video and game controllers         >       Storage controllers         >       System devices         ✓       Universal Serial Bus controllers         ✓       Altera USB-Blaster |                                                                                                    |             |
| 4. | Right-click on Altera USB-Blaster and choose Pr                                         | operties.                                                                                                    | Altera USB-Blaster Properties                                                                            | ×           |
|    |                                                                                         |                                                                                                    | Atera USB-Blaster                                                                                        | TILS        |
|    |                                                                                         |                                                                                                    | Driver Provider: Altera                                                                                  |             |
| ~  | Os to Britten and shares Undets Britten                                                 |                                                                                                    | Driver Version: 212.28.0                                                                                 |             |
| э. | Go to Driver and choose Opdate Driver.                                                  |                                                                                                    | Digital Signer: IFDLII_Prod_key_2021                                                                     |             |
|    |                                                                                         |                                                                                                    | Driver Details View details about the installed driver file                                              | <b>35</b> . |
|    |                                                                                         |                                                                                                    | Update Driver Update the driver for this device.                                                         |             |
|    |                                                                                         |                                                                                                    | Roll Back Driver If the device fails after updating the driv<br>back to the previously installed driver. | er, roll    |
|    |                                                                                         |                                                                                                    | Disable Device Disable the device.                                                                       |             |
|    |                                                                                         |                                                                                                    | Uninstall Device Uninstall the device from the system (Ad                                                | vanced).    |
|    |                                                                                         |                                                                                                    | OK Cancel                                                                                                | Help        |

6. Choose Browse my computer for driver software and choose the downloaded file location in step 2.

The driver in the Quartus 19.1 version is not properly signed, so the installation might still fail. The best way to force the installation is to temporarily disable the driver signature enforcement.

- 1. Go to Settings > System > Recovery
- 2. Click on Restart Now next to Advanced startup
- 3. Select Troubleshoot > Advanced options > Startup settings > Restart

| © | Advanced options |                                                                                 |     |                                                                          |  |
|---|------------------|---------------------------------------------------------------------------------|-----|--------------------------------------------------------------------------|--|
|   |                  | System Restore<br>Use a restore point recorded on your<br>PC to restore Windows | C:\ | Command Prompt<br>Use the Command Prompt for<br>advanced troubleshooting |  |
|   | -                | System Image<br>Recovery<br>Recover Windows using a sp<br>system image file     | \$  | Startup Settings<br>Change Windows startup behavior                      |  |
|   | (0)              | Startup Repair<br>Fix problems that keep Windows from<br>loading                | \$  | Go back to the previous build                                            |  |
|   |                  |                                                                                 |     |                                                                          |  |

4. In the Startup Settings screen, select '7' to Disable driver signature enforcement. After driver installation, it can be re-enabled for security.

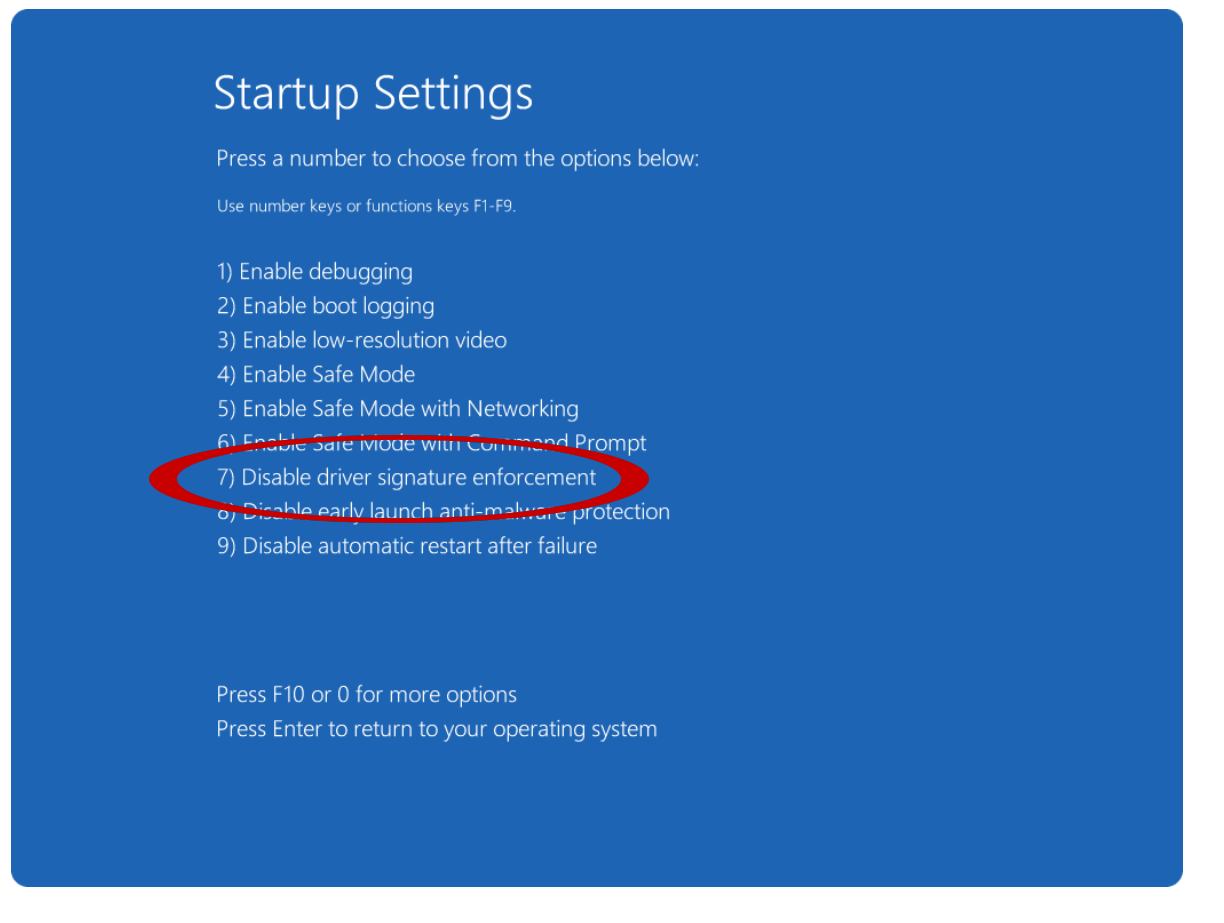

5. Follow the instructions above to install the driver from the Quartus install.

Some devices (such as Dell XPS laptops) might not have the Startup Settings option available in the Advanced startup menu. In this case, the driver signature enforcement must be turned off via the command prompt.

- 1. Ensure that Secure Boot is disabled in the BIOS
- 2. Log into Windows (entering BitLocker code if necessary from Microsoft account)
- 3. In an Administrator Command Prompt, run the following commands:
  - bcdedit.exe /set nointegritychecks on
  - bcdedit.exe -set loadoptions DISABLE\_INTEGRITY\_CHECKS
  - bcdedit.exe -set TESTSIGNING ON
- 4. Restart PC
- 5. Try installing the drivers as detailed above.

After installing the drivers, Secure Boot can be re-enabled to revert the changes done from the command prompt.

Written by Shifu Wu, Ziyuan Dong, Haotian Wu, Daniel Chevy and Bevan Baas 2019/01/01 Original version written Shifu Wu 2020/02/01 Added windows installation notes 2020/04/04 Added Quartus installation details and Microsoft patch instructions 2020/04/06 Added SystemBuilder installation instructions 2021/01/14 Added a new step in Appendix A to decompress the downloaded file 2024/09/30 Updated instructions for Quartus v19.1 in 2024